### GUIDE D'UTILISATION Décodeur FRANSAT CONNECT

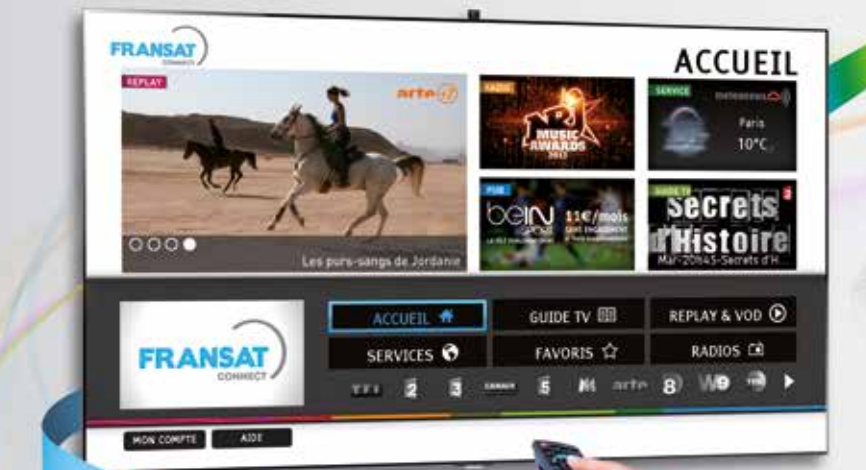

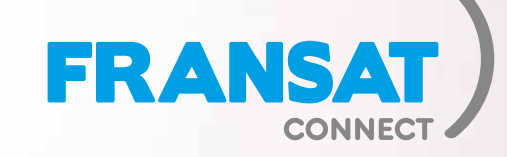

- Au

11-

ASTON MAYA® HD Connect

FRANSAT

MAYA HD

## BIENVENUE

Vous venez d'acquérir un décodeur FRANSAT pour recevoir par satellite les chaînes gratuites de la TNT et une sélection de TV et radios sans abonnement ni limite de durée, ainsi qu'en option des chaînes TV disponibles par abonnement. Ce décodeur vous permet en plus d'accéder à une grande variété de services connectés via Internet et réunis au sein du portail interactif FRANSAT CONNECT.

## VOTRE DÉCODEUR FRANSAT CONNECT

| Contenu du coffret                                      | 4     |
|---------------------------------------------------------|-------|
| Présentation du décodeur TV                             | 5     |
| Préparation de l'installation                           | 6     |
| Raccordement des équipements                            | 7-8   |
| Mise en route du décodeur                               | 9-10  |
| Première utilisation du décodeur                        | 11    |
| Naviguer dans l'offre FRANSAT CONNECT                   | 12-13 |
| Naviguer dans l'offre de chaînes                        | 14-15 |
| GUIDE TV : Utiliser le guide des programmes             | 16-17 |
| GUIDE TV : Enregistrements et Alertes                   | 18    |
| REPLAY & VOD                                            | 19    |
| RADIOS live et RADIOS web                               | 20    |
| Créer son compte FRANSAT                                | 21    |
| Application FRANSAT CONNECT pour Smartphone et tablette | 22    |
| FAQ et problèmes rencontrés                             | 23    |

# CONTENU DU COFFRET

Le manuel d'utilisation détaillé est disponible sur le site **www.aston-france.com** rubrique Assistance.

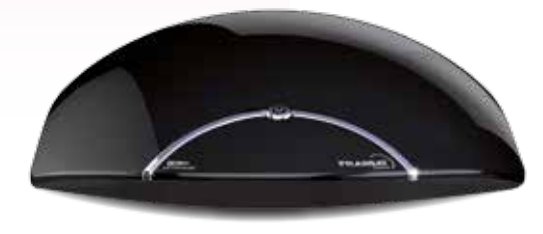

**DÉCODEUR** pour recevoir la TV par satellite et

des services interactifs par Internet.

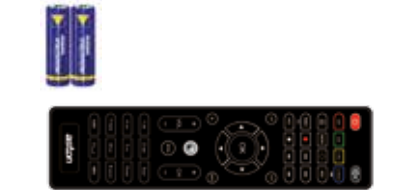

TÉLÉCOMMANDE + piles type « AAA » fournies.

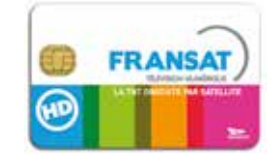

3 CARTE D'ACCÈS pour l'accès aux chaînes TV.

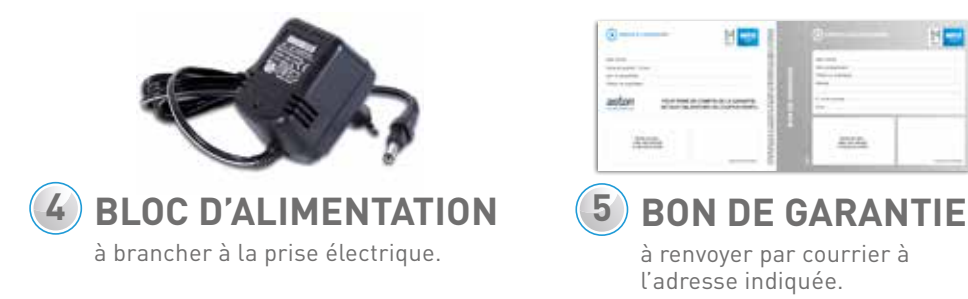

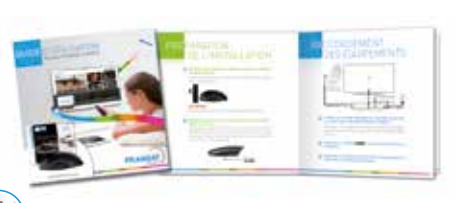

#### GUIDE D'UTILISATION

pour installer votre décodeur et profiter rapidement de l'ensemble des services FRANSAT CONNECT.

# PRÉSENTATION DU DÉCODEUR TV

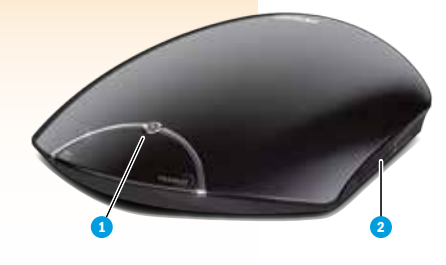

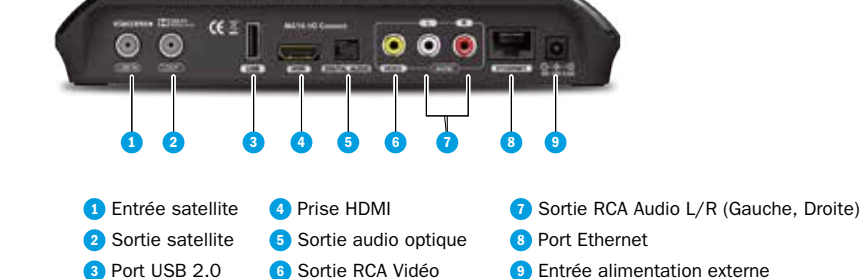

Bouton marche/arrêt
Lecteurs de carte

0 MENU

aston

\*

#### LES PRINCIPALES FONCTIONNALITÉS DE VOTRE TÉLÉCOMMANDE

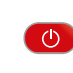

Mettre en marche Mettre en veille le décodeur

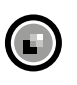

Touche **SMART KEY** : Accès au Portail FRANSAT CONNECT 1<sup>er</sup> choix dans la liste

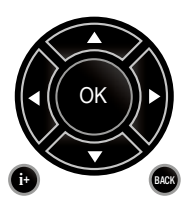

Touches de navigation pour se déplacer dans les menus OK pour valider Exit pour quitter le Portail ou un service i+ pour afficher console FRANSAT CONNECT Back pour revenir à l'écran précédent

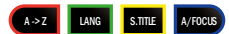

**Touches de couleur :** la touche rouge permet de lancer certains services interactifs des chaînes

**CH +/CH**-Permet de changer de chaîne

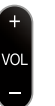

**Vol +/Vol-**Régler le volume sonore

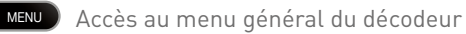

## PRÉPARATION DE L'INSTALLATION

#### **1** VÉRIFIEZ QUE VOTRE PACK DÉCODEUR FRANSAT CONNECT EST BIEN COMPLET.

Préparez votre décodeur et sa carte à puce FRANSAT. Insérez les piles dans la télécommande.

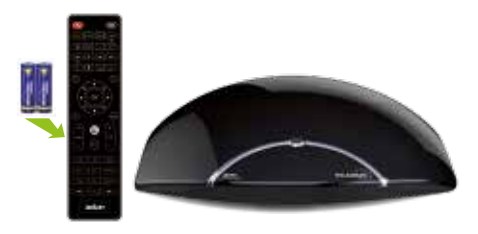

#### **ATTENTION !**

Ne pas brancher le décodeur sur le secteur avant l'étape suivante.

#### 2 INSÉREZ LA CARTE À PUCE FRANSAT DANS L'EMPLACEMENT PRÉVU À CET EFFET.

Votre décodeur comporte deux lecteurs. Pour une insertion de votre carte FRANSAT dans le lecteur du haut, la puce de votre carte doit être orientée vers le bas. Pour une insertion dans le lecteur du bas, la puce de votre carte doit être orientée vers le haut.

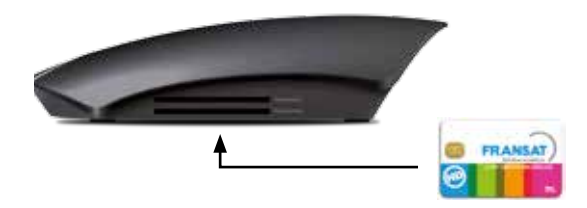

### RACCORDEMENT DES ÉQUIPEMENTS

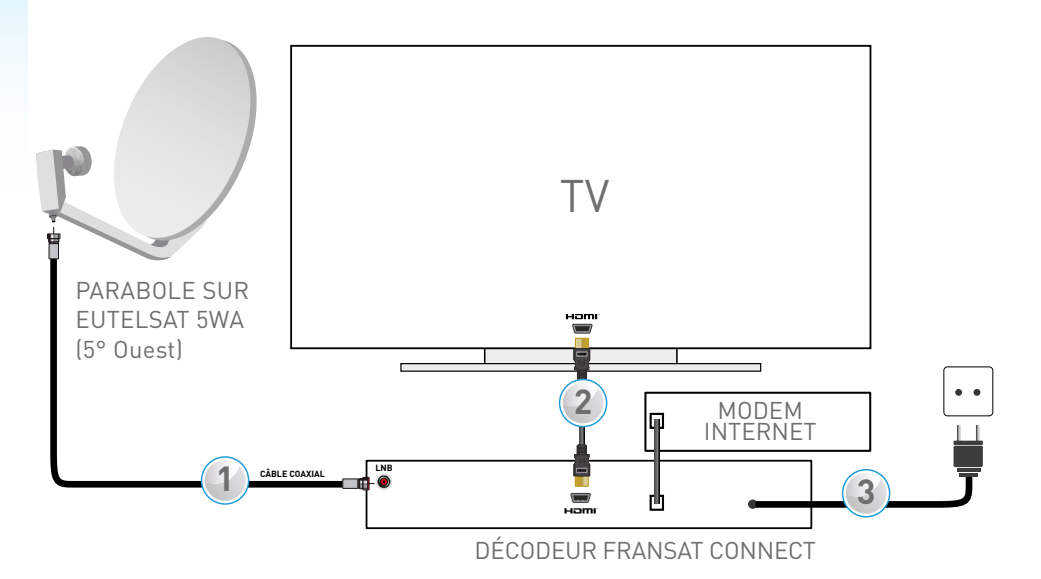

#### RACCORDEZ L'ANTENNE SATELLITE À LA PRISE LNB IN DE VOTRE DÉCODEUR FRANSAT CONNECT.

REMARQUE : votre parabole doit être équipée d'une tête de réception type **LNB universelle** et être orientée sur le satellite **EUTELSAT 5WA à 5 ° Ouest.** 

#### BRANCHEZ LE CORDON HOMI<sup>®</sup> À VOTRE TÉLÉVISEUR ET AU DÉCODEUR.

**BRANCHEZ LE CORDON D'ALIMENTATION DU DÉCODEUR ET** RACCORDEZ LE À UNE PRISE ÉLECTRIQUE .

### CONNEXION INTERNET DU DÉCODEUR

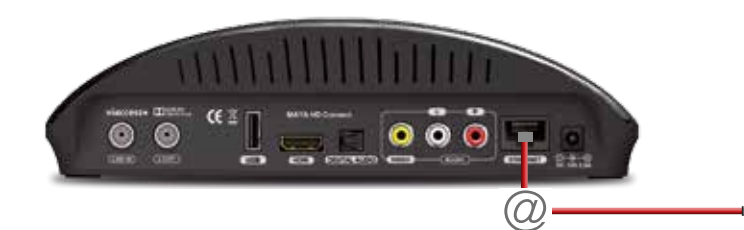

#### POUR PROFITER DE TOUS LES SERVICES INCLUS DANS FRANSAT CONNECT, VOUS DEVEZ CONNECTER VOTRE DÉCODEUR À INTERNET ET DISPOSER D'UNE CONNEXION D'UN DÉBIT MINIMAL CONSEILLÉ DE 2MBPS.

Votre décodeur est WiFi. Vous pouvez donc accéder simplement et rapidement à internet sans l'aide d'un câble ethernet. Si vous le souhaitez, vous pouvez néanmoins vous connecter à internet en branchant un câble RJ45 au port ethernet situé en face arrière de votre décodeur.

Une fois connecté, votre décodeur doit afficher le pop-up suivant :

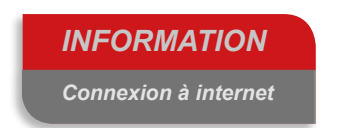

### MISE EN ROUTE DE VOTRE DÉCODEUR

Si l'écran d'accueil ne s'affiche pas automatiquement, vérifiez le branchement du cordon HDMI et sélectionnez l'entrée auxiliaire de votre téléviseur avec sa télécommande (touche AV, AUX ou Ext).

ALLUMEZ VOTRE TÉLÉVISEUR PUIS VOTRE DÉCODEUR ET SUIVEZ LES ÉTAPES D'INSTALLATION AUTOMATIQUE

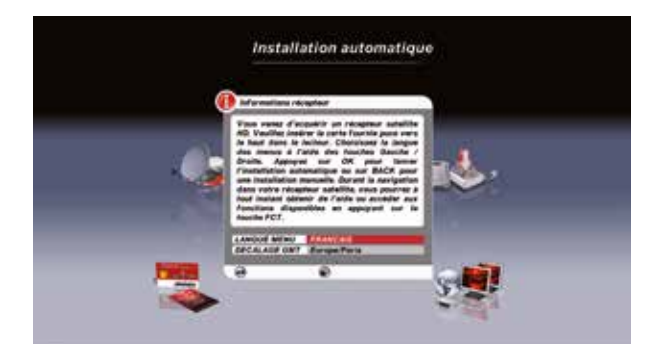

2 INFORMATION RÉCEPTEUR : CHOISISSEZ VOTRE PRÉFÉRENCE DE LANGUE

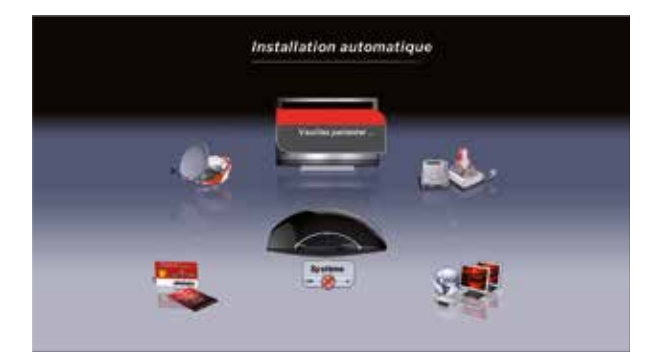

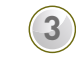

PATIENTEZ PENDANT LA DÉTECTION AUTOMATIQUE DES ÉQUIPEMENTS

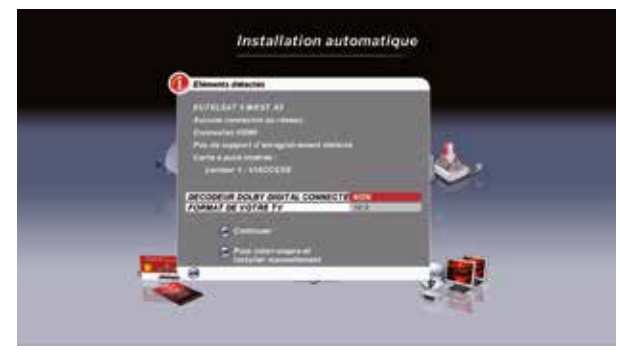

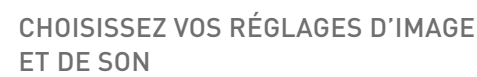

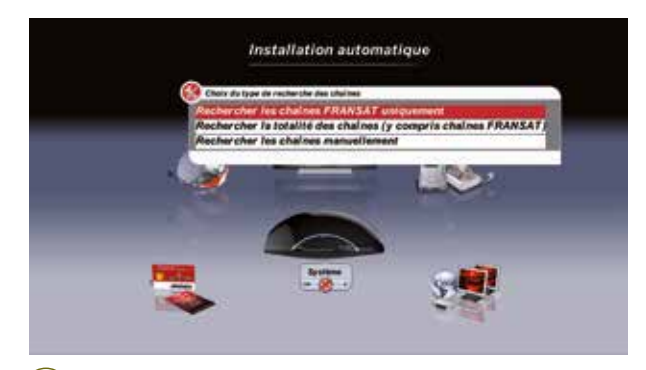

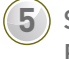

7

SÉLECTIONNEZ «RECHERCHER LES CHAÎNES FRANSAT UNIQUEMENT »

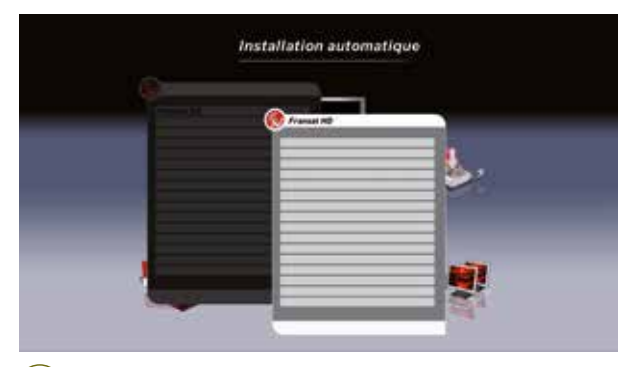

PATIENTEZ PENDANT QUE LE DÉCODEUR 6 EFFECTUE LA RECHERCHE DES CHAÎNES ET RADIOS DISPONIBLES SUR LE SATELLITE

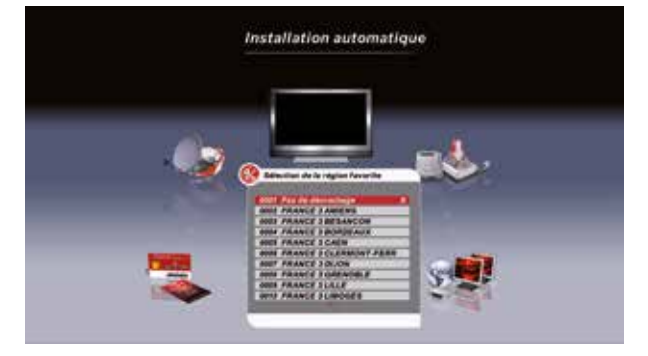

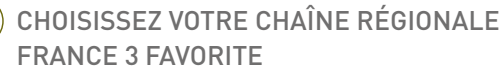

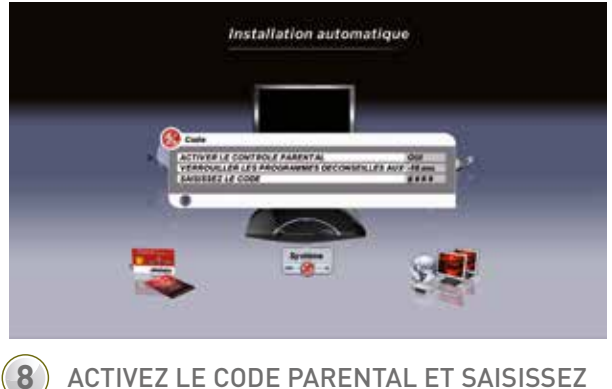

ACTIVEZ LE CODE PARENTAL ET SAISISSEZ LE CODE PIN DE VOTRE CHOIX (SAUF 0000)

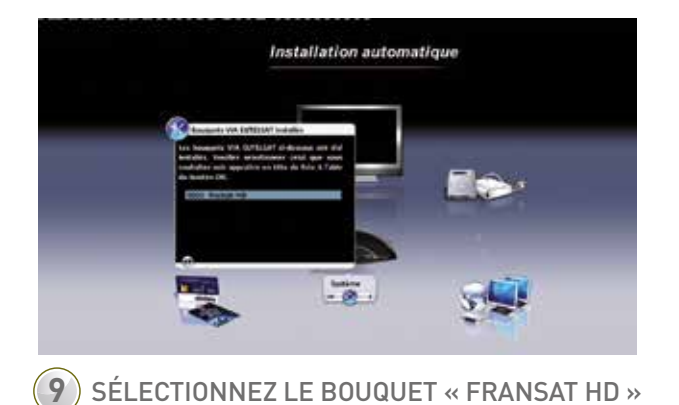

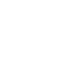

10

4

## 1<sup>ère</sup> UTILISATION DU DÉCODEUR

Une fois la recherche terminée, le décodeur démarre sur la chaîne 0 de FRANSAT et le portail **FRANSAT CONNECT** se lance automatiquement en plein écran.

VOUS POUVEZ PROFITER DÈS À PRÉSENT DE L'ENSEMBLE DE VOS SERVICES INTERACTIFS.

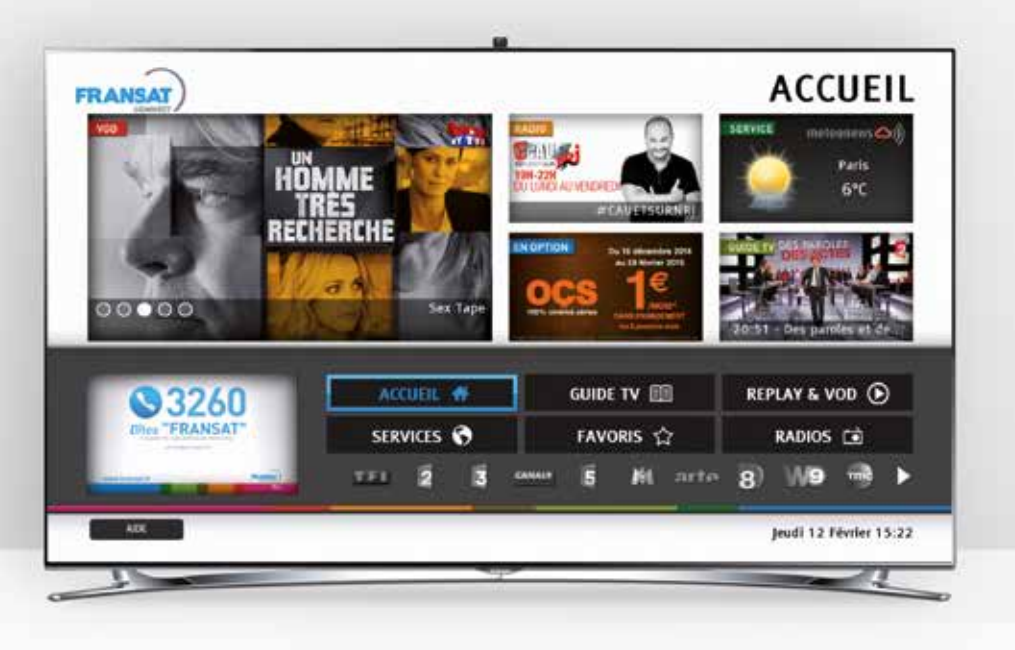

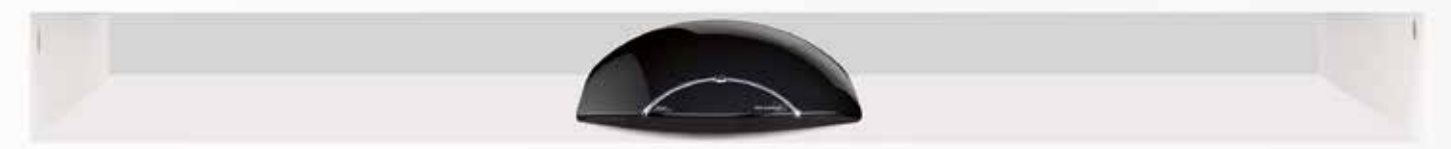

### NAVIGUER DANS L'OFFRE FRANSAT CONNECT

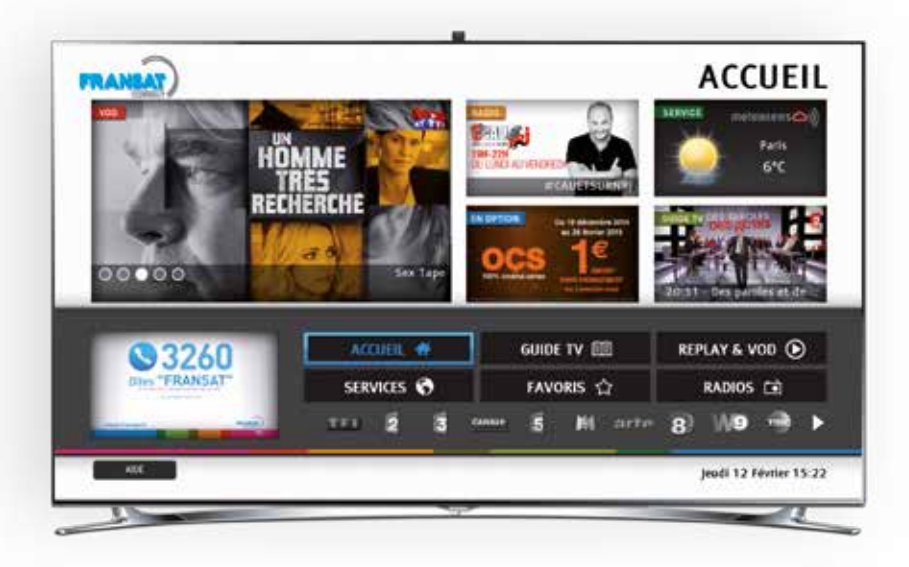

Au lancement du portail **FRANSAT CONNECT**, la page **ACCUEIL** vous présente l'ensemble des services disponibles. Elle est composée de mises en avant visuelles de programmes et d'une barre de navigation présentant les menus suivants :

#### LISTE TV

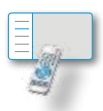

Des fiches infos complètes, par chaîne, offrant des informations sur les programmes, accessibles depuis le portail ou le zapping, avec la touche i+ de la télécommande.

#### **REPLAY & VOD**

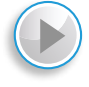

Voir ou revoir un programme avec la fonction REPLAY par chaîne ou directement depuis le Guide TV et accédez à l'offre de Vidéo à la Demande MYTF1VOD.

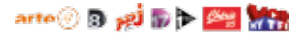

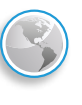

Des services pratiques comme la Météo u l'Infotrafic.

SERVICES

#### **GUIDE TV**

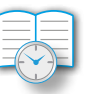

Un guide des programmes complet sur 10 jours à venir et de 7 jours passés (pour accès au Replay).

#### RADIOS

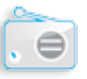

Un accès direct aux radios diffusées avec des informations sur le programme en cours.

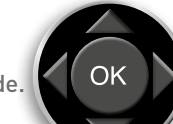

Vous pouvez vous déplacer dans ces rubriques en utilisant les flèches du pavé central de la télécommande.

Vous pouvez également accéder au portail **FRANSAT CONNECT** en appuyant sur la touche **(i)** de votre télécommande. Vous y retrouverez les mêmes rubriques présentées dans une barre de navigation verticale, la « **CONSOLE** ».

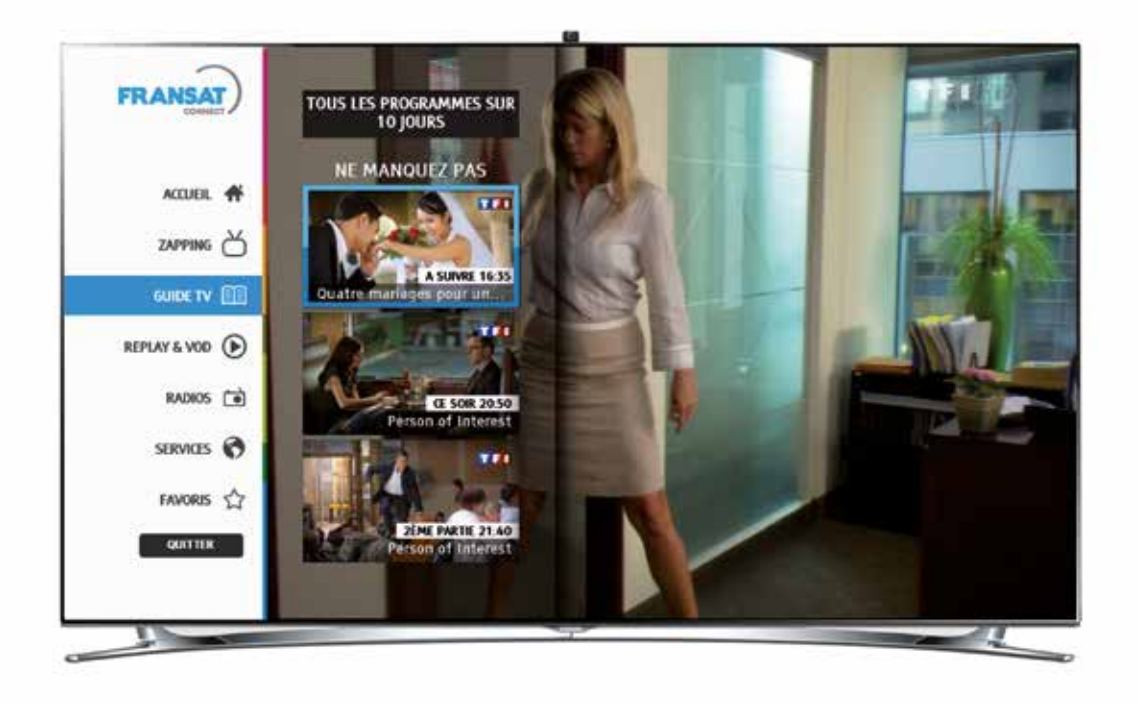

Chaque rubrique est sélectionnable. Le choix est validé après appui sur la touche OK de la télécommande.

Pour quitter le portail, utilisez la touche **EXIT** de votre télécommande ou le bouton **QUITTER** quand celui-ci est disponible à l'écran.

### NAVIGUER DANS L'OFFRE DE CHAÎNES

Depuis l'accueil du **PORTAIL**, en positionnant le curseur sur la liste des chaînes en bas de l'écran, vous pourrez naviguer dans l'offre **FRANSAT** en utilisant les flèches droite et gauche de votre télécommande.

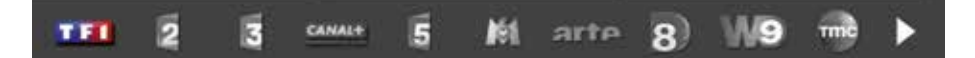

Lorsqu'une chaîne est sélectionnée, son logo change de couleur et une validation avec la touche or vous permet d'avoir des informations sur le programme en cours, le programme suivant et l'ensemble des applications interactives proposées par la chaîne.

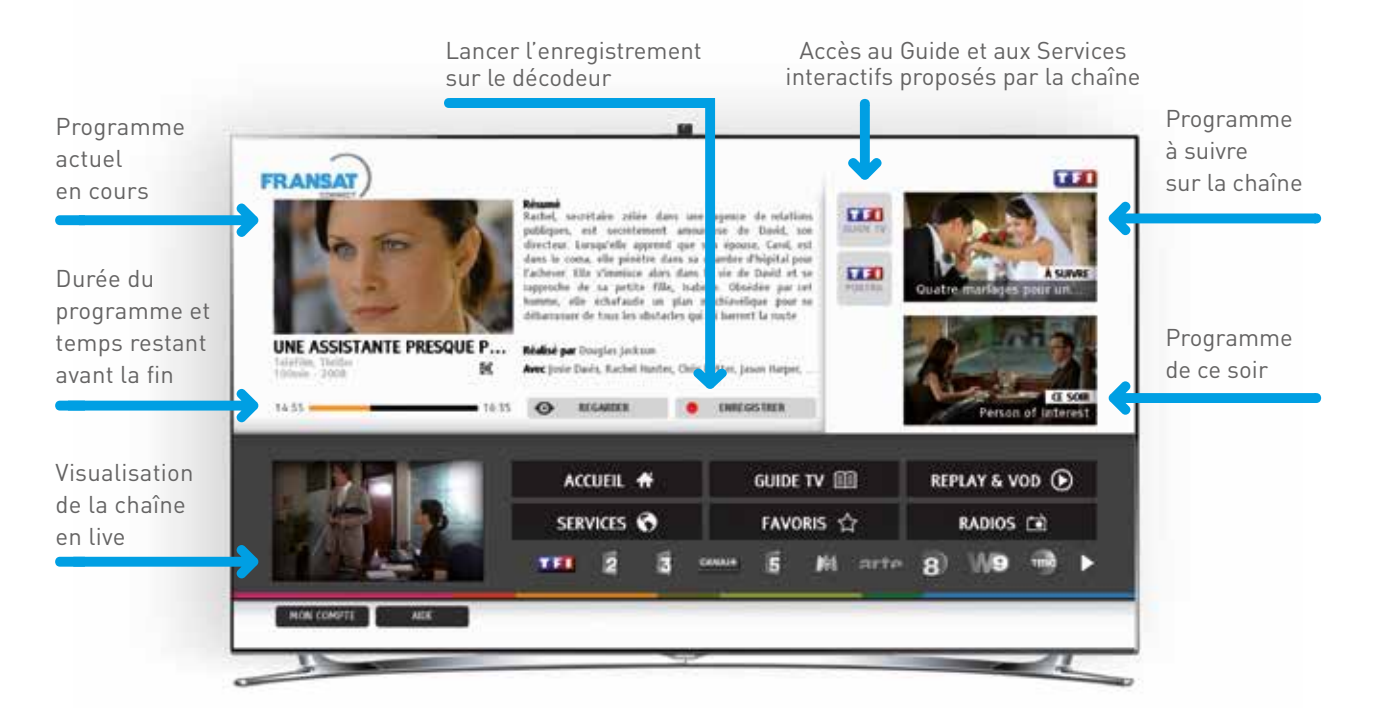

Depuis la **CONSOLE**, la section « **ZAPPING** » permet dans l'offre des chaînes d'afficher en surimpression du signal TV l'ensemble des informations disponibles pour un programme.

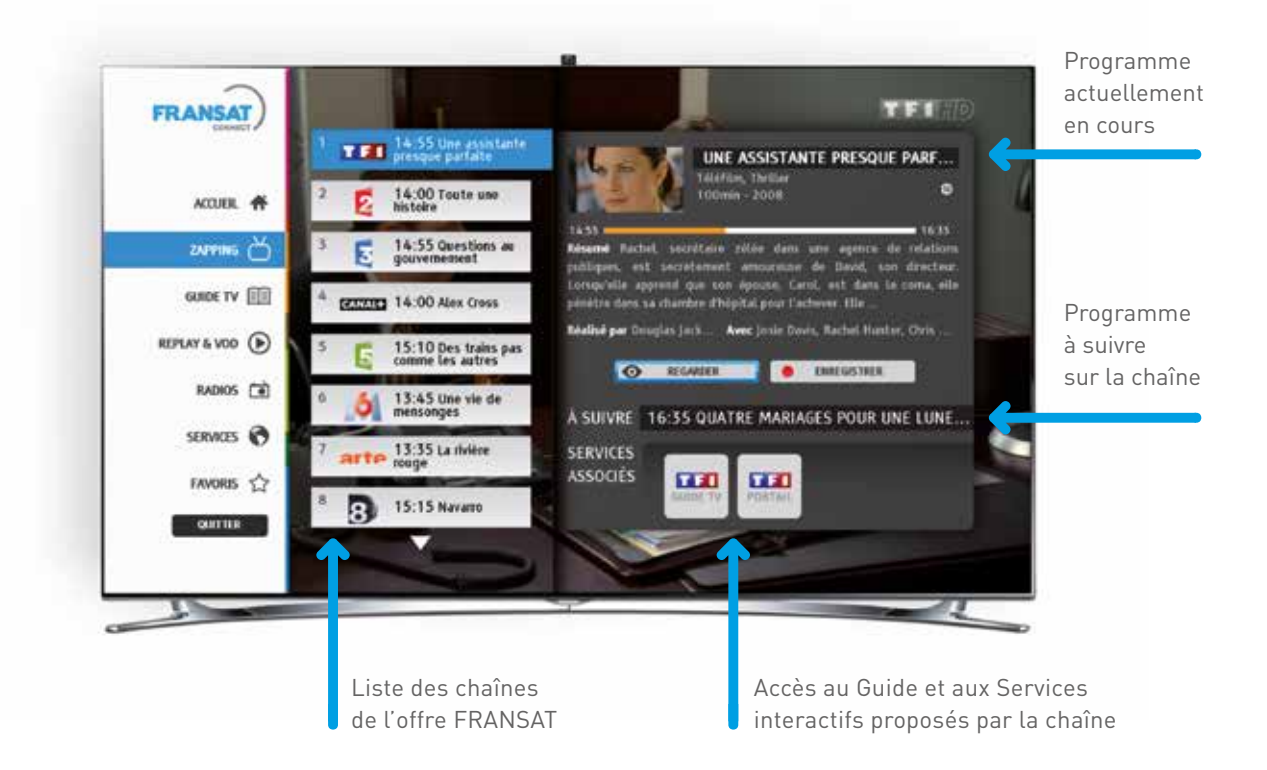

### GUIDE TV : UTILISER LE GUIDE DES PROGRAMMES

L'accès au GUIDE TV est possible depuis le PORTAIL, la fiche info de chaque chaine ou depuis la CONSOLE en sélectionnant la touche GUIDE TV

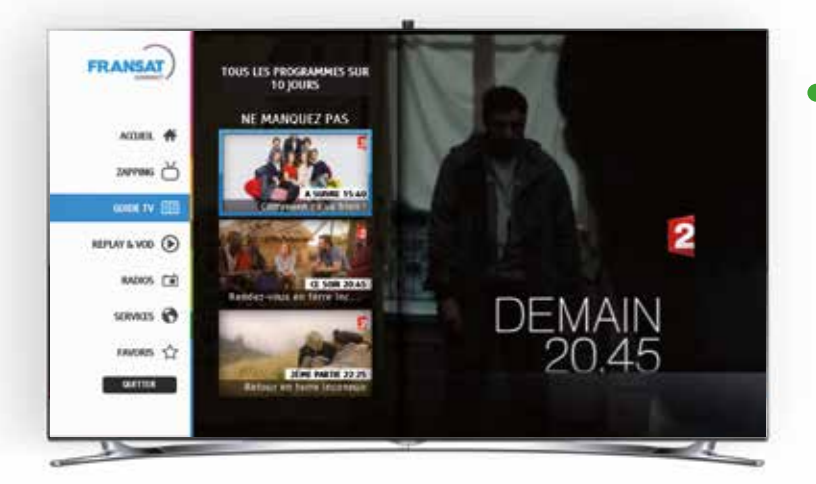

 Depuis la CONSOLE, accédez à la fiche INFO du programme TV dans le GUIDE TV en validant votre sélection par OK.

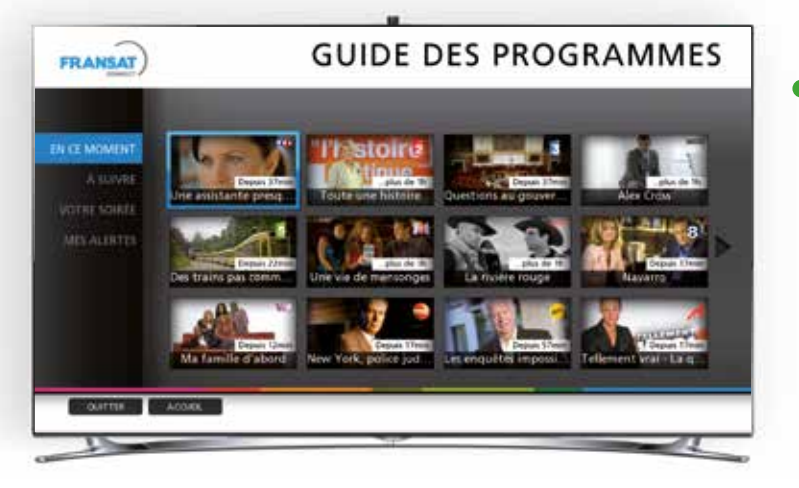

 Depuis l'ACCUEIL, en sélectionnant GUIDE TV, vous avez accès à une mosaïque de chaînes présentant les programmes en cours, à suivre et de la soirée. En sélectionnant une chaîne dans la mosaïque vous accédez à la fiche INFO et au programme complet sur 10 jours.

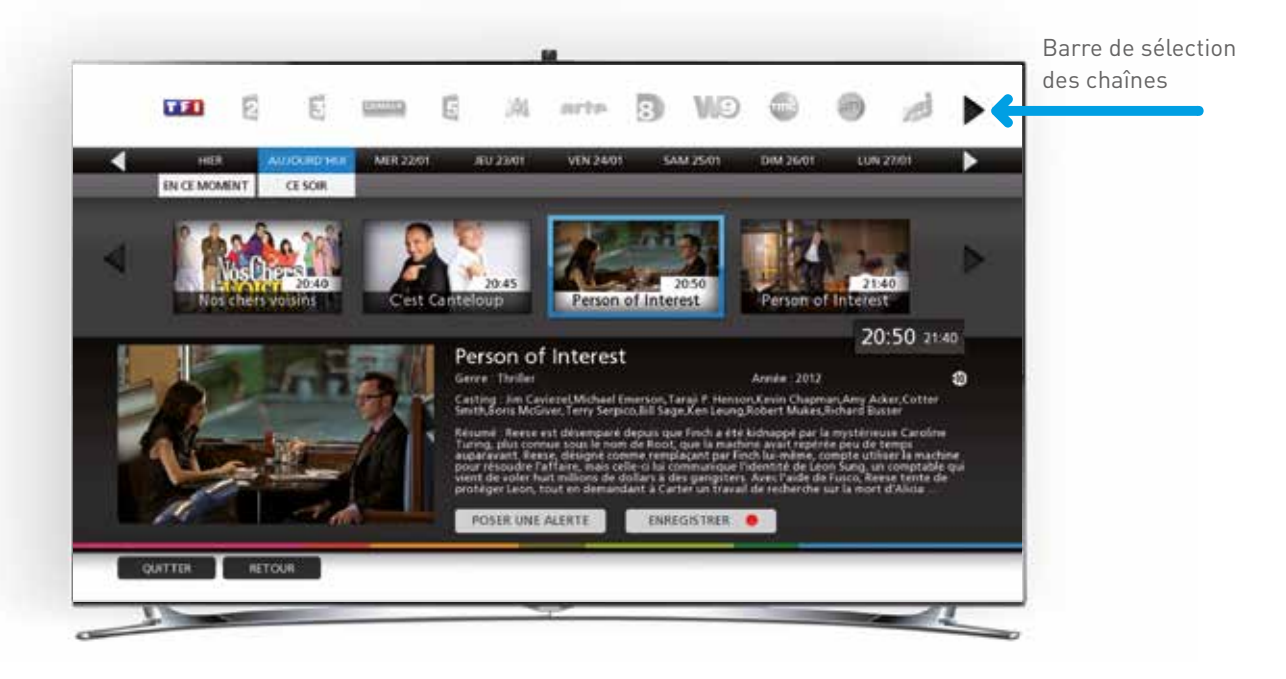

Vous pouvez naviguer dans les programmes de la journée en utilisant les flèches gauche et droite.

En validant votre sélection, vous aurez accès aux informations concernant le programme : résumé, genre, durée, distribution, etc.

Pour chaque programme, vous avez la possibilité de poser une alerte pour être prévenu avant le début de sa diffusion ou programmer un enregistrement (se reporter à la section Alerte/Enregistrements page suivante).

### GUIDE TV : ENREGISTREMENTS ET ALERTES

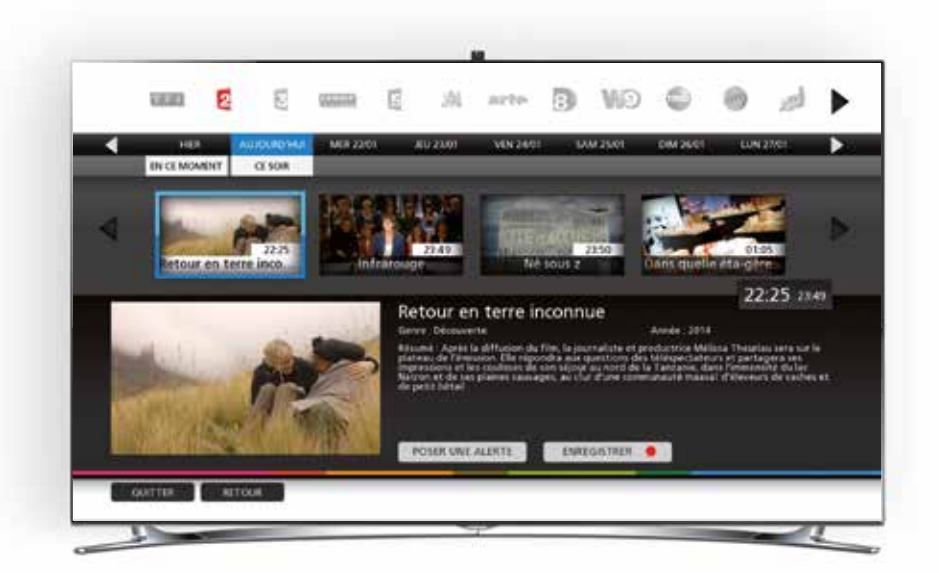

ENREGISTRER

Si votre décodeur est raccordé à un disque dur externe, vous aurez la possibilité de programmer un enregistrement directement depuis la fiche info programme.

Vous serez alerté par un message précisant que l'enregistrement a bien été pris en compte et vous pourrez retrouver cet enregistrement dans le menu principal de votre décodeur.

#### POSER UNE ALERTE

Vous avez la possibilité de placer une alerte sur un programme à venir. Avant le début de sa diffusion, vous serez alerté par un pop-up sur votre écran vous informant du démarrage imminent de ce programme.

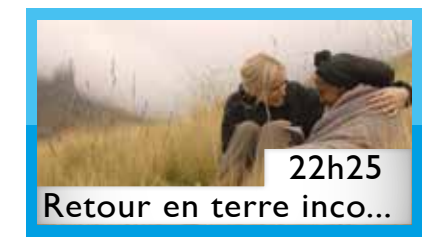

### REPLAY ET VOD

FRANSAT CONNECT VOUS DONNE LA POSSIBILITÉ D'ACCÉDER AU REPLAY DE CERTAINES CHAÎNES, AINSI QU'À L'OFFRE DE VIDÉO À LA DEMANDE MYTF1VOD\*.

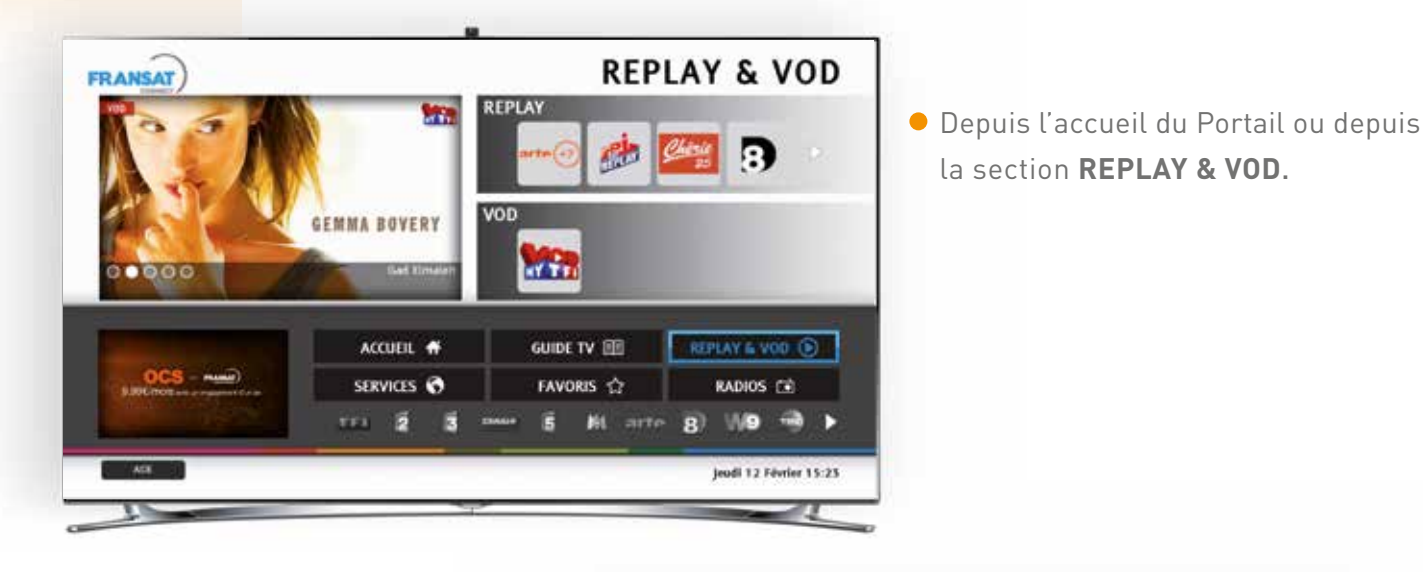

 Ou depuis le GUIDE TV, en parcourant la semaine passée.

Les programmes disponibles en replay sont indiqués par une cartouche

**REPLAY** et sur un bouton d'accès

rapide : **REVOIR SUR** 

### RADIOS LIVE ET RADIOS WEB

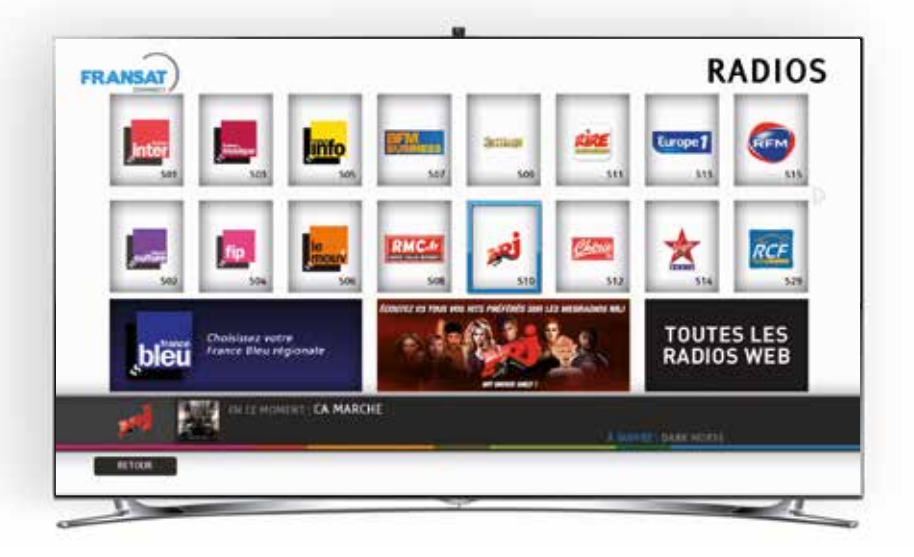

#### ÉCOUTEZ PAR SATELLITE LES RADIOS LIVE ET DÉCOUVREZ DES RADIOS WEB

Depuis la section **RADIOS** du Portail ou directement depuis chaque canal radio diffusé par satellite avec FRANSAT, vous avez accès au portail RADIOS qui vous permet :

- De zapper de radios en radios, avec si disponible, le titre du morceau ou de l'émission en cours.
- Lorsque l'option « + » est disponible, par une seconde sélection du logo de la radio, d'entrer directement dans l'univers de chaque radio, pour accéder à des web radios ou d'autres services.

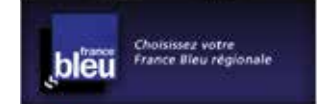

Cette section vous permet de sélectionner votre station régionale France Bleu de votre choix.

### CRÉER SON COMPTE FRANSAT

Pour pouvoir utiliser pleinement les fonctions et nouveaux services accessibles avec votre décodeur connecté, vous devez vous créer un compte, depuis le site **www.fransat-connect.fr** 

MON COMPTE

AIDE

Suivez simplement les instructions à l'écran pour procéder à la création de votre compte et à son appairage avec votre décodeur FRANSAT CONNECT.

N'hésitez pas à vous inscrire à la newsletter FRANSAT depuis la page d'accueil **www.fransat.fr** ou flashez le code ci-dessous pour remplir directement en ligne, le formulaire d'inscription, pour être informé des nouveautés de votre service FRANSAT CONNECT.

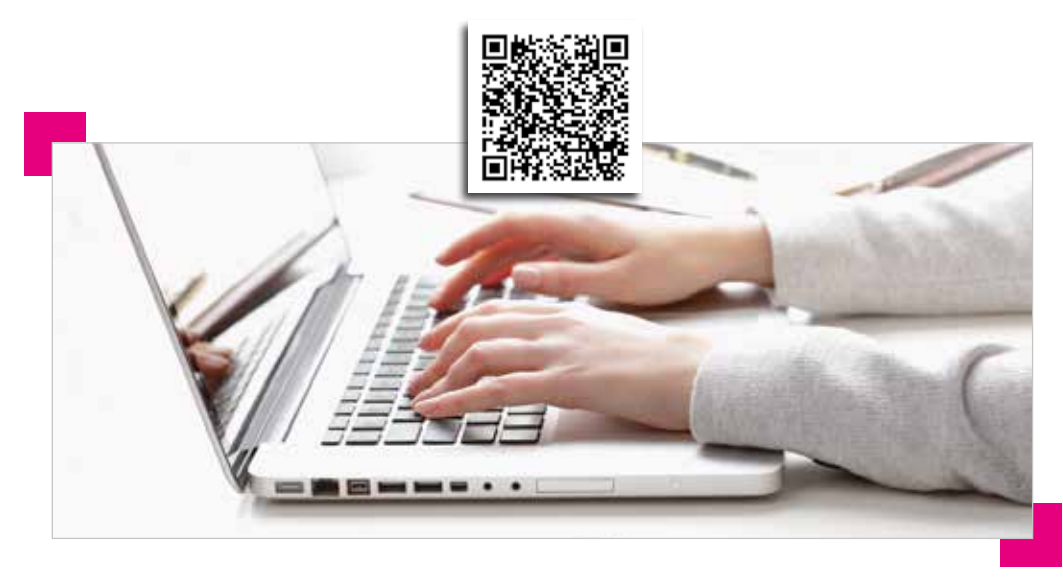

### APPLICATION FRANSAT CONNECT POUR SMARTPHONE ET TABLETTE

Avec l'application «écran compagnon» **FRANSAT CONNECT** pour iPad et iPhone et Androïd\*, vous pouvez profiter de l'ensemble des fonctionnalités de **FRANSAT CONNECT**. Vous devez d'abord télécharger gratuitement au préalable l'application sur le magasin d'applications de votre appareil.

Au lancement, le **GUIDE TV FRANSAT** se positionne sur les programmes de votre soirée. Vous pouvez au

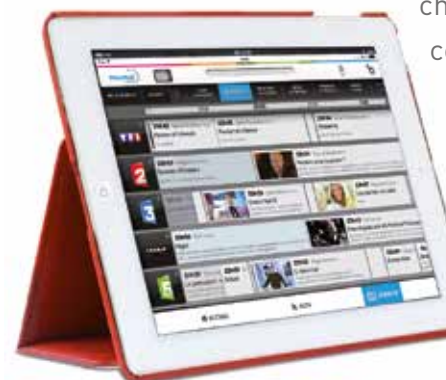

choix sélectionner les programmes en cours (En ce moment), à suivre, ce soir ou ceux de la seconde partie de soirée.

La rubrique **GUIDE TV** vous donnes accès à une grille exhaustive des programmes sur les 10 jours à venir.

En sélectionnant un programme, vous aurez accès à sa fiche info, vous permettant de programmer l'enregistrement, de poser une alerte ou de le recommander à vos amis.

La rubrique **PARAMETRES** vous permet de définir vos chaînes favorites, de visualiser vos alertes en cours, de définir les réseaux sociaux que vous souhaitez utiliser avec votre application et d'accéder à la rubrique **TÉLÉCOMMANDE UNIVERSELLE**.

Vous pouvez associer votre tablette ou smartphone avec votre décodeur et ainsi, directement depuis votre tablette, zapper, enregistrer, ou encore poser une alerte sur vos programmes.

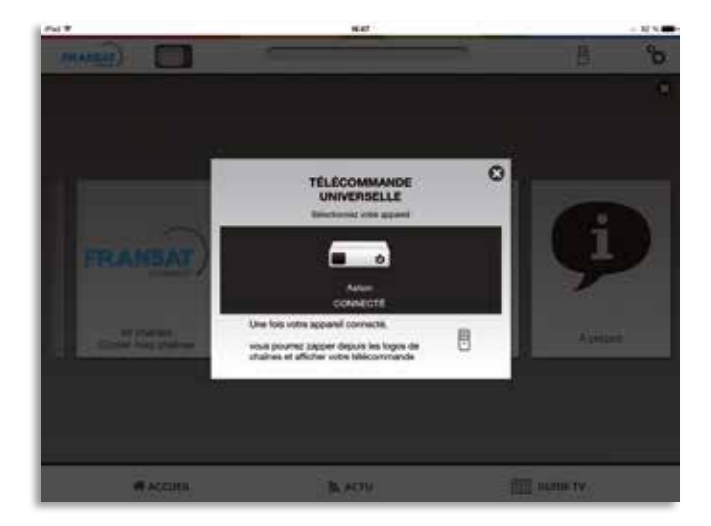

### FAQ ET PROBLÈMES RENCONTRÉS

Retrouvez sur le site **www.fransat-connect.fr** rubrique « AIDE » l'ensemble des questions fréquentes et les réponses aux problèmes que vous pouvez rencontrer : accès à internet, lancement de l'application paramétrage et fonctionnalités détaillées, etc.

Pour toute question ou problème sur votre décodeur MAYA<sup>®</sup> HD Connect, consultez le manuel d'utilisation téléchargeable sur le site : **www.aston-france.com**, rubrique Assistance ou contactez le service après-vente ASTON pour toute question par e-mail à **support@aston-france.com** ou par téléphone au **0825 827 389** (0,15€/min). L'assistance technique ASTON est à votre disposition du lundi au vendredi de 9h30 à 12h45 et de 14h00 à 18h00.

Vous pouvez également souscrire à la newsletter FRANSAT ACTU en vous rendant sur le site **www.fransat.fr** 

*Retrouvez en détails sur le site www.fransat-connect.fr*, toutes les fonctionnalités et la marche à suivre à suivre pour télécharger et utiliser l'application tablette et Smartphone FRANSAT CONNECT.

- TOUTES LES INFOS SUR FRANSAT CONNECT : www.fransat-connect.fr
- SUPPORT TECHNIQUE ASTON : par e-mail à support@aston-france.com ou par téléphone au 0825 827 389 (0,15€/min)

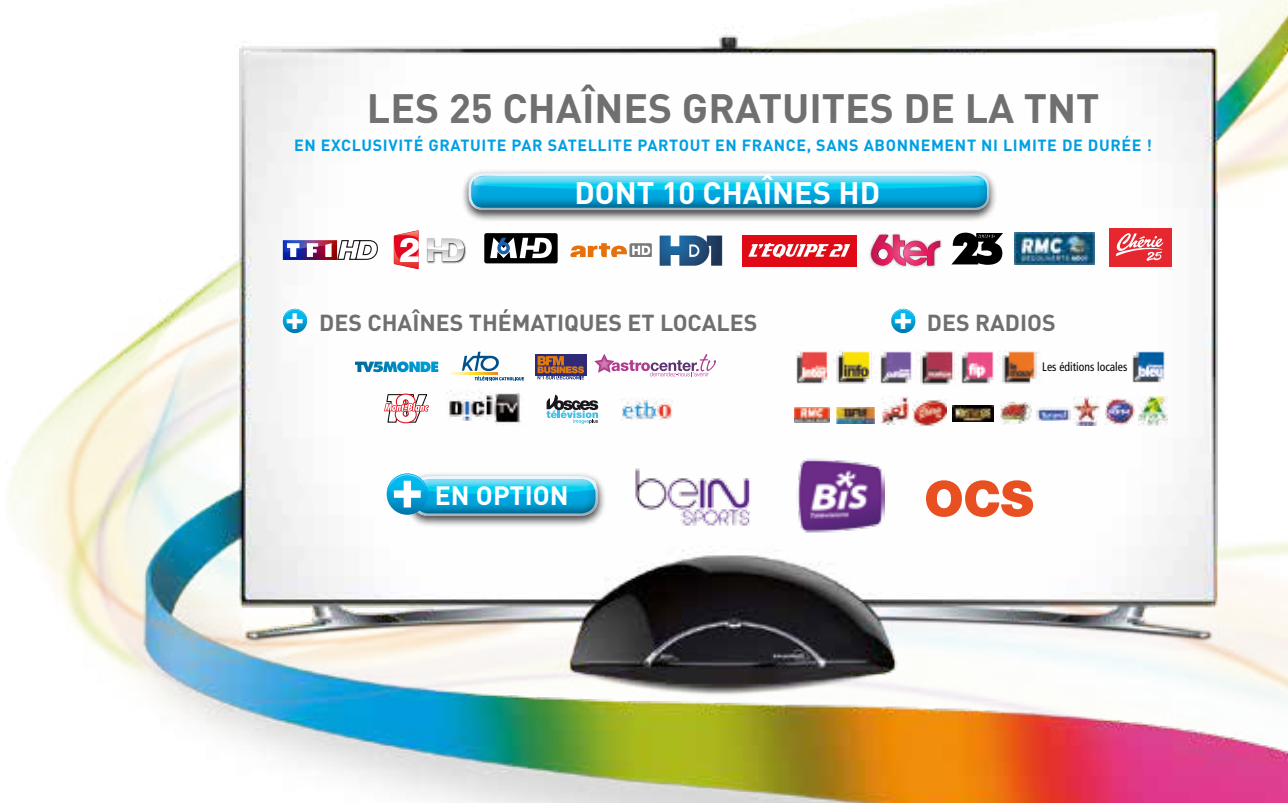

Votre récepteur FRANSAT vous permet de recevoir en option les offres TV disponibles à la carte :

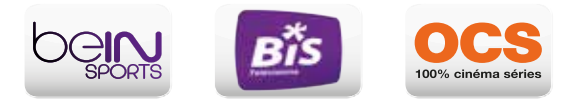

Pour plus d'informations pour vous abonner, contactez le 3260 dîtes **FRANSAT** (0,15€/min) ou rendez-vous sur **www.fransat.fr** 

#### www.fransat.fr

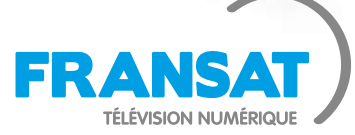